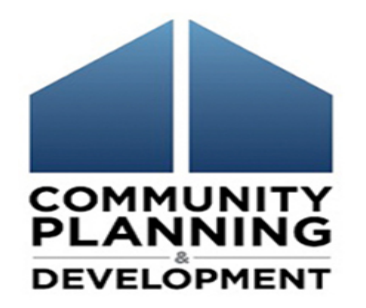

## CARES Act Grants: Submission and Review May 14, 2020

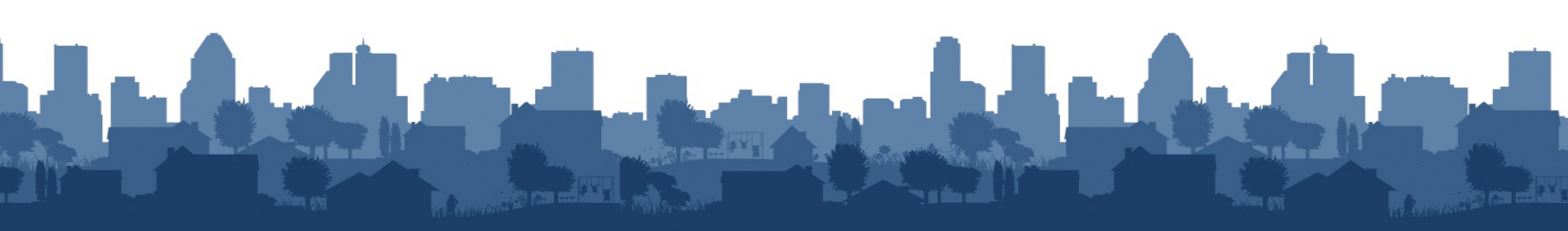

## **Chat Feature**

Select the Chat icon to make a comment or ask a question.

## Be certain the To field is set to **All Participants**

An orange dot on the Chat icon indicates that you have unread messages.

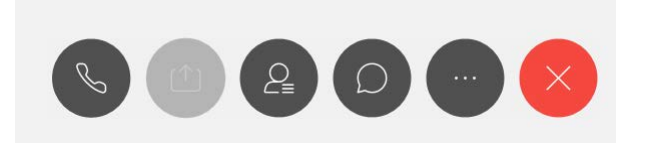

|     | Host                           |
|-----|--------------------------------|
|     | Presenter                      |
|     | Host & Presenter               |
|     | All Attendees<br>All Panelists |
|     | Jeanne Goodman                 |
|     | All Participants               |
| To: | All Participants               |

Greetings!

Call-in Information 1-855-797-9485 Access code: 618 770 587

## Welcome & Introductions

Panelists...

- Jessie Handforth Kome, Director, Office of Block Grant Assistance
- Marlisa Grogan, Senior Program Specialist, Special Needs Assistance Programs
- Katy Burke, CPD Director, Denver Field Office

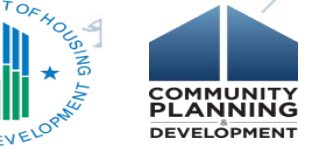

## Agenda

- CARES Act Submission Options
- Submission Requirements
  - New 2020 Plan Submission
  - Substantial Amendment
  - Subsequent Allocation Amendments

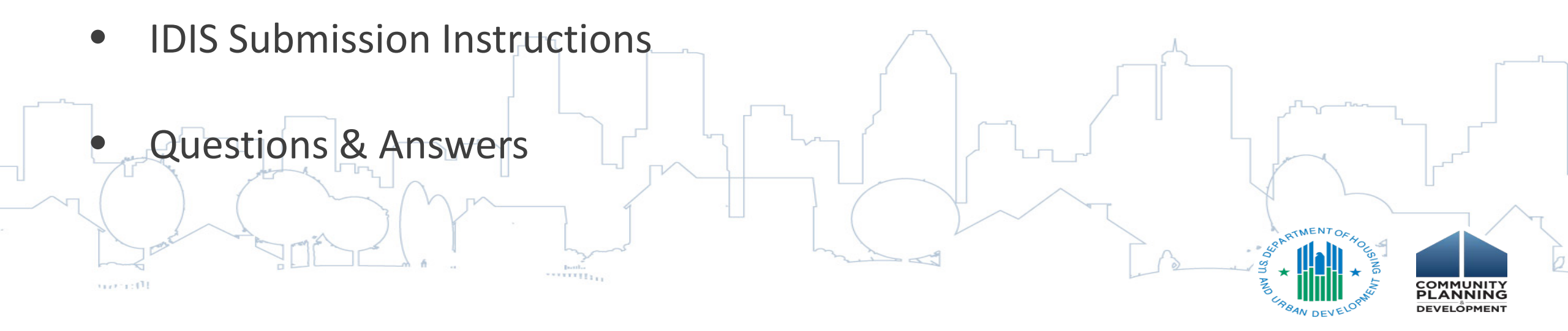

## **Applying for CARES Act Grants - Options**

1. New 2020 Plan Submission: Submit for CARES Act grants together with routine formula grants in original 2020 Plan

2. Amend most recently approved Plan

\*Choose <u>either</u> 2019 or 2020 Plan for CV funds and <u>stick with it</u> through all funding tranches.

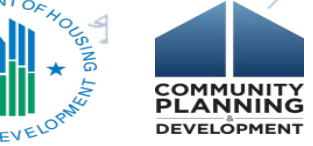

## **Amendment vs. New Plan Submission**

#### **Amending Plan**

- Expedited HUD review timeline
- Action Plan components updated for CARES
- Grantee does not have to apply for all CV funds with initial submission.
   Stages are acceptable
- 5-day public comment (if Waiver notification)
  - CPP must be amended

#### New 2020 Plan

- 45-day HUD review timeline
- All components of 2020 plan must be substantially complete
- Grantee does not have to apply for all CV funds with initial submission.
   Stages are acceptable.
  - 5-day public comment (CARES Act)
    - CPP must be amended

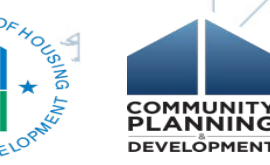

Note on amendments: Work with your local CPD Field Office in creating the CARES Act amendment to ensure that the correct Plan is being amended for all CARES Act programs.

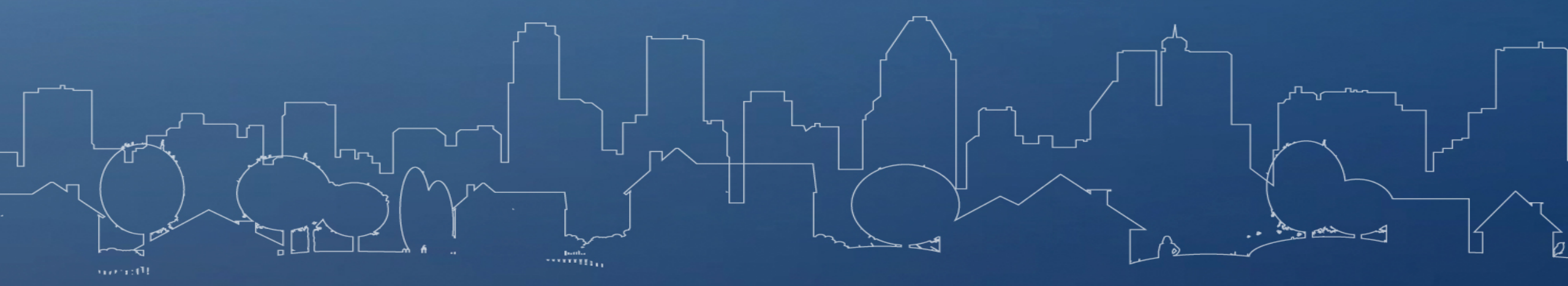

## SUBMISSION REQUIREMENTS

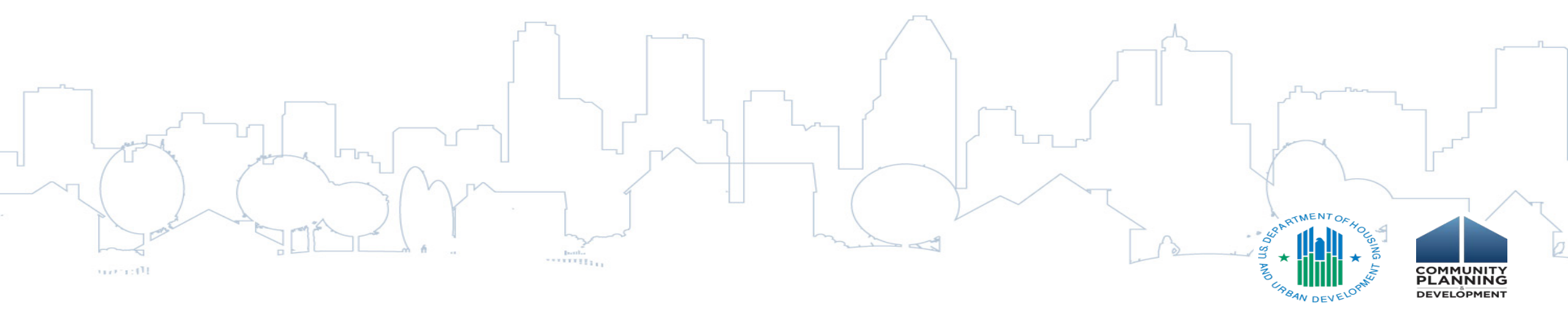

## **Common components of each submission**

Required Steps: *\*links in instruction guide* 

- 1. SF-424 for each CV grant program
- 2. SF-424D for each CV grant program
- Signed certifications for each CV grant program
   \*ESG-CV has updated certs posted on HUD Exchange
- 4. Citizen participation (CDBG/HOPWA) or public notification narrative (ESG)

\*ESG-CV submission requires ONLY public notification

Update Allocation Screen in IDIS for CARES Act funding - AP15
 Update Project Screen In IDIS for CARES Act planned uses – AP35.

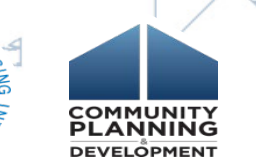

## Applying for CARES Act Grants – 2020 Plan

*Grantees <u>must</u>* apply for CARES Act funding by amending the 2020 Plan if:

• 2020 Plan is marked "Review Completed" in IDIS

#### or

 Plan has been submitted and has been in IDIS for more than 45 days and Plan has not been disapproved.

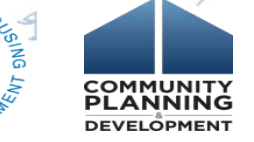

## Applying for CARES Act Grants – Initial 2020 Plan

Grantees can submit initial 2020 Plan and include one or more CV allocations (CDBG-CV, ESG-CV and HOPWA-CV).

- Do not have to include all awarded CV grants, e.g. just ESG-CV but not CDBG-CV
- Plan must meet all other regular requirements as well.
- Plan review is under statutory 45-day review period

L Dry

## Applying for CARES Act Grants – 2019 or 2020 Amendment

Create ONE version of Substantial Amendment in IDIS, no matter how many CARES Act funding allocations are received for a CV grant program.

- Amendment title in IDIS should be "Community Name CARES Act Amendment"
- Following review, HUD will issue a transmittal letter and grant agreement, indicating that the substantial amendment is complete.
- Amendment will remain in "Reviewed and Awaiting Modifications" status in IDIS so that additional amendments can be submitted under a single amendment within IDIS.
  - Continue to edit same amendment until all CARES Act grant submissions have been made and awarded.

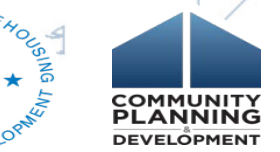

#### Instructions for Amendment Process

Detailed instructions are available on the HUDExchange

<u>https://files.hudexchange.info/resources/documents/Setting-</u> <u>Up-a-Substantial-Amendment-for-CARES-Act-Funding.pdf</u>

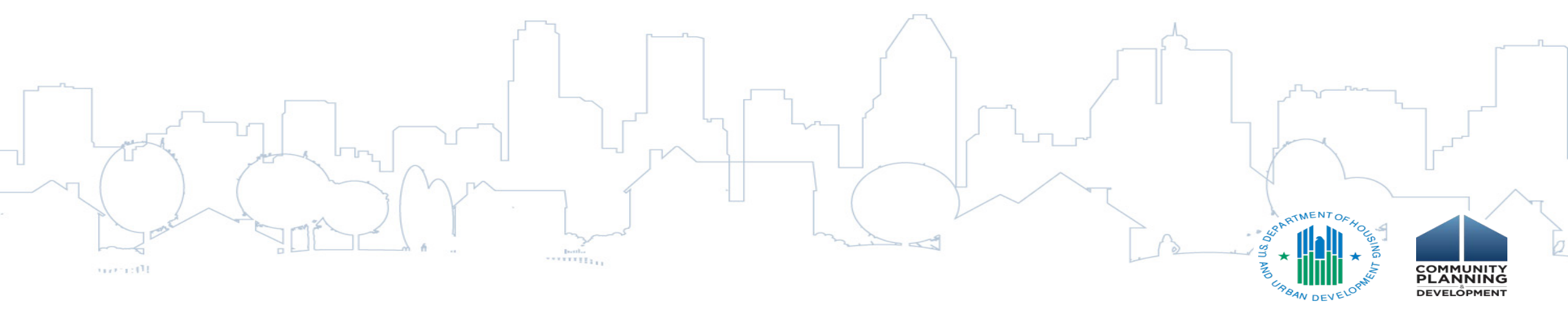

# Subsequent CARES Act Allocations - What will be needed to submit?

- Updated SF-424 for each CV grant program cumulative of all CARES Act funding allocations
- Citizen participation –updated narrative
  - ESG-CV submission ONLY requires public notification
- Updated allocation screen AP15 in IDIS for total of all CARES Act additional allocations
- Updated IDIS project screen AP35 addressing all CARES
   Act fund uses

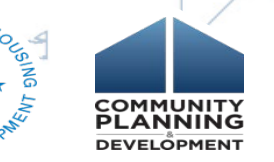

## **Amendment Question**

Can a grantee submit an amendment addressing only one program, like ESG-CV, and not address CDBG-CV or HOPWA-CV?

 Yes. Grantees may submit substantial amendments for all, some, or one grant at a time. HUD can award individual grant agreements as each submission meets the base requirements for that grant. Grantees may then edit that same IDIS plan to re-submit for additional grants.

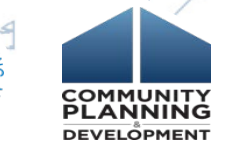

## Amendment Question

Can we receive funding if our Amendment isn't in "Review Completed" status? Can we fund projects and activities if the Amendment isn't in "Review Completed" status?

• Yes. The transmittal letter and grant agreement will be issued once the submission is determined complete. Then funding can be accessed.

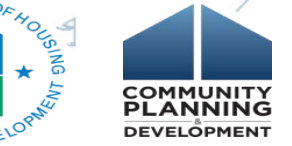

## IDIS SUBMISSION INSTRUCTIONS

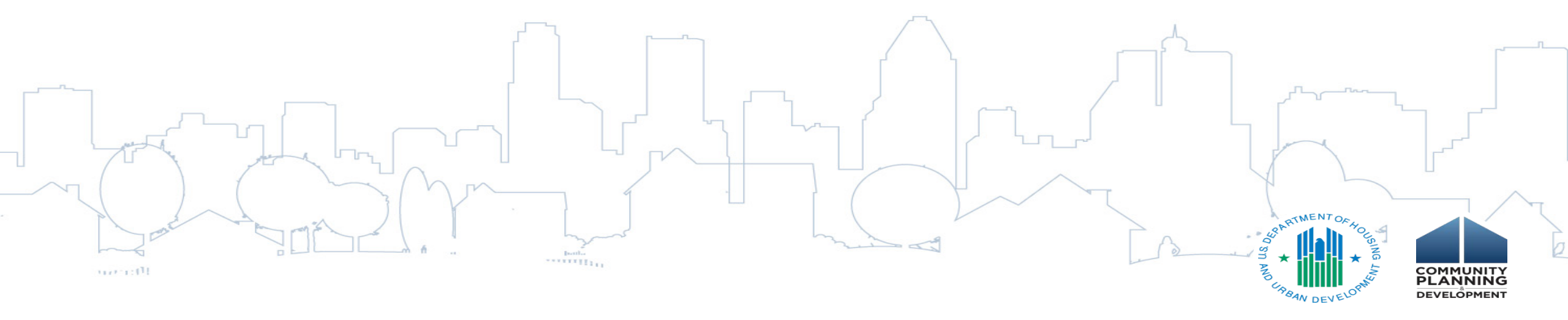

#### CARES Act Submission in IDIS

Step 1: Upload SF 424 and 424D, Certifications and Citizen Participation/Public Notification documents in AD 25/AD 26 Screens.

Step 2: Include CARES Act funding in AP-15 Resources Screen.

Step 3: Include CARES Act proposed projects in AP-35 Screen

(Tru

Step 4: Update other screens for special requirements AP-30 (States); AP-90 (HOPWA)

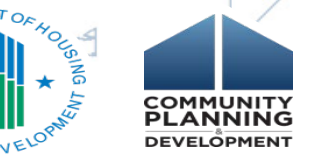

## IDIS AD 25/26 Screen–SF 424 and 424D

- One SF-424 should be complete for each separate CV grant:
  - DUNS and Award Amount are correct (cumulative totals for add'l rounds)
  - Enter CV grant amount on Federal funding line
  - CFDA number use formula program number
  - Electronically signed and dated by elected official or designee (maintain one original "wet signature" copy locally).
- One SF-424D should be complete for each separate CV Grant:
  - Label for each program
  - Electronically signed and dated by elected official or designee (maintain one original "wet signature" copy locally).

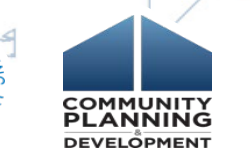

|   | Annual Action Plans                       |                                                                                     | ] |
|---|-------------------------------------------|-------------------------------------------------------------------------------------|---|
|   | AD-26 Administration of the Annual Action | Plan                                                                                |   |
|   | Save and Return   Cancel                  |                                                                                     |   |
|   | AAP Program Year:*                        | 2019                                                                                |   |
|   | AAP Title:*                               | PY 2019 Rhode Island CARES / ×                                                      |   |
|   | AAP Plan Version:*                        | RI app v1                                                                           |   |
|   | If Amendment:                             | Substantial V                                                                       |   |
|   | Purpose of the amendment:*                | Amended on May 5, 2020 to add CDBG CARES Act funds to the PY2019 Annual Action Plan |   |
|   |                                           |                                                                                     |   |
| ( |                                           |                                                                                     |   |
|   |                                           |                                                                                     |   |

## IDIS AD 26 Screen – 424 Forms for Subsequent Allocations

Reflecting cumulative funding on SF-424

 City of Pawnee, IN receives \$1,000,000 in first ESG-CV allocation

First SF-424 will report:

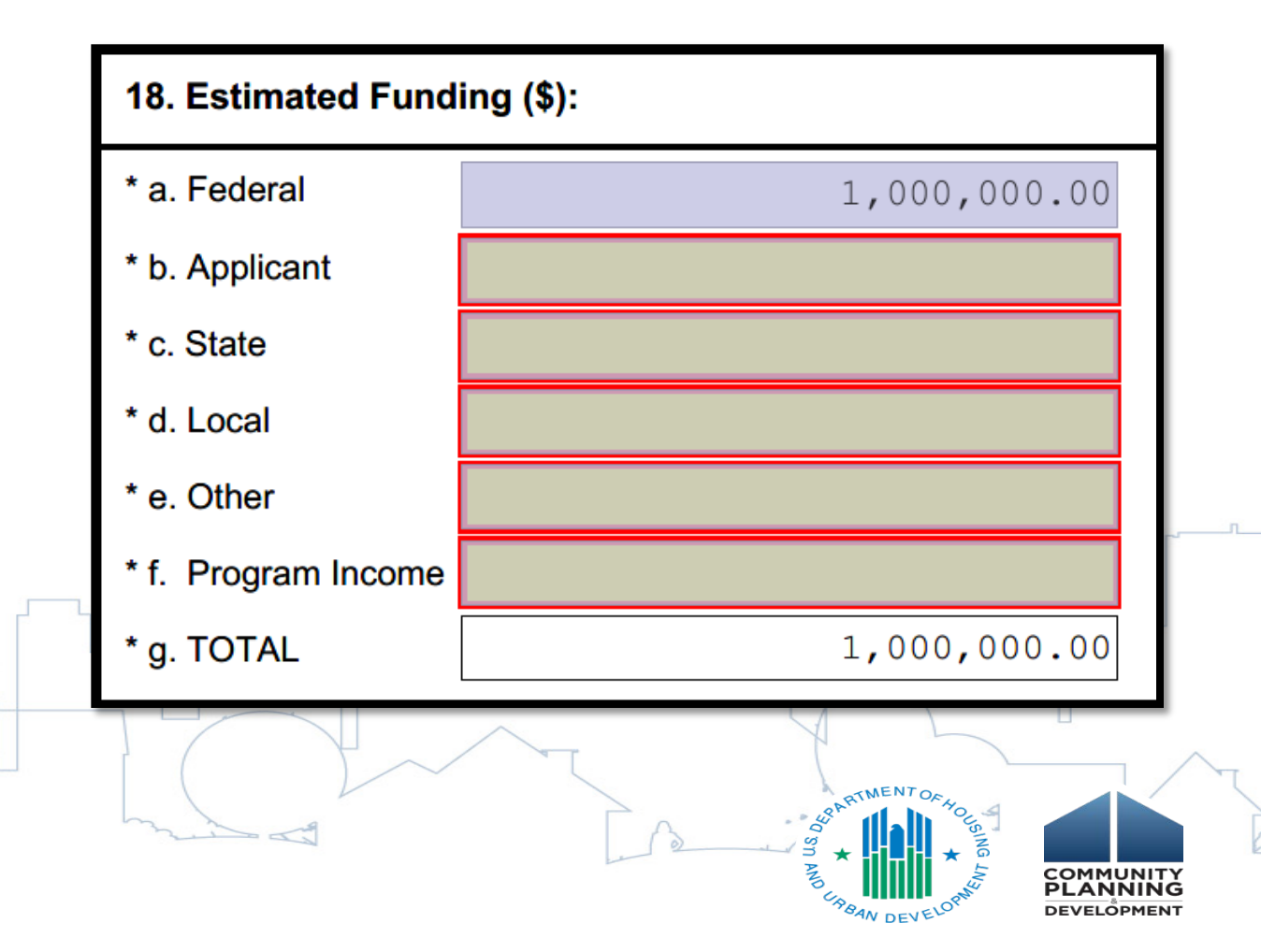

# IDIS AD 26 Screen– Subsequent Allocations and 424 and 424D

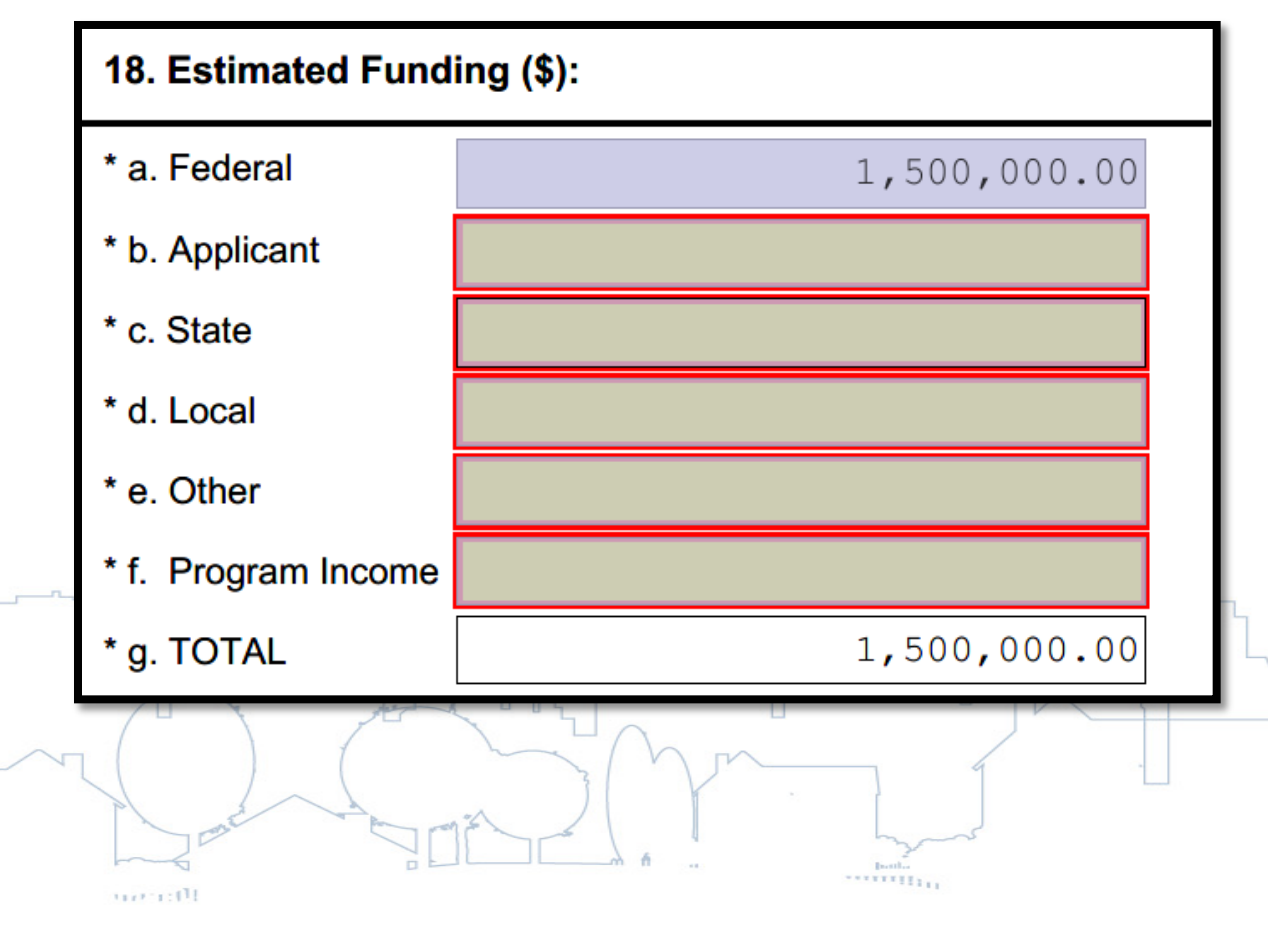

What is a cumulative SF-424?

- City of Pawnee, IN receives \$500,000 in second ESG-CV allocation
- Cumulative SF-424 will be resubmitted.

## AD 26 – Updating 424 and 424D in AD 26 for Subsequent Allocations

It is very important that Grantees DO NOT OVERWRITE the existing SF-424 and Certification forms

- To avoid overwriting the existing forms, follow these steps:
  - Click the "View" link to download and save the existing forms.
  - Click the "Delete" link to remove the existing forms from the attachment link.
  - Re-scan or combine as one PDF document the existing forms AND the new forms for CARES Act grants.
  - Click the "Browse to Attach" link to upload the combined PDF.

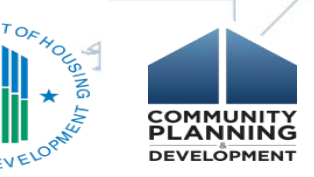

## **AD 26 Screen – Upload Certifications**

| Resources and assistance to support HUD's community p | artners                                                                                                    |                          |                                              | NEED        | HOUSING ASSISTANCE?    | Email Updates  | Log In |                        |
|-------------------------------------------------------|----------------------------------------------------------------------------------------------------|--------------------------|----------------------------------------------|-------------|------------------------|----------------|--------|------------------------|
| HUD EXCHANGE                                          |                                                                                                    | Programs 🗸               | Resources 🗸                                  | Trainings   | Program Support $\sim$ | Grantees 🗸     | News   | ٩                      |
|                                                       | <section-header>Iter resources &gt; consolidated Plan Certifications - State and Non-State</section-header> | d<br>Autho<br>HUD<br>HUD | Print or Organization urce Approver Approved | < ShareThis |                        |                |        |                        |
|                                                       |                                                                                                    |                          |                                              |             | SIN AB URBAN DEV       | OA HOUSING LAN |        | JNITY<br>NING<br>PMENT |

## AD 26 – Upload Citizen Participation and Public Notification Narratives

Attach to the AD-25 or AD-26

- a Summary of Citizen Participation Efforts, Including a Summary of Comments or Views Submitted and Reason Comments or Views Were Not Accepted to Satisfy CDBG-CV and HOPWA-CV Requirements and/or
- a Description of ESG-CV Public Notification

Note: Grantees may also wish to update the Participation chart in the AP-12 to describe citizen participation efforts undertaken.

## AP-15 Enter CARES Act funds in Expected Resources Table

• The CARES Act grant funds must be added in IDIS as a new "Resource".

| Year 1 | Years 2-5 |
|--------|-----------|
| SP-35  | AP-15     |

- Add CARES Act allocations as an "Other" funding source on the SP-35 Anticipated Resources screen (for first year of Plan cycle) or AP-15 Expected Resources screen (years 2-5 of Plan cycle).
- The Resources screen should reflect allocations received to date for each CARES Act grant included in the submission (e.g. CDBG-CV, ESG-CV)

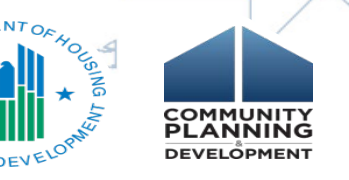

## **AP-15 Expected Resources**

| Source of Funds | Source           | Uses of Funds                                                                                                    | Expected Amount Available                                                            | Expected Amount Available Remainder of Con Plan | Narrative Description     | Action |
|-----------------|------------------|----------------------------------------------------------------------------------------------------|--------------------------------------------------------------------------------------|-------------------------------------------------|---------------------------|--------|
| CDBG            | public - federal | Acquisition<br>Admin and Planning<br>Economic Development<br>Housing<br>Public Improvements<br>Public Services                                                                              | Annual Allocation: \$<br>Program Income: \$<br>Prior Year Resources: \$<br>Total: \$ | \$                                              |                           |        |
| HOME            | public - federal | Acquisition<br>Homebuyer assistance<br>Homeowner rehab<br>Multifamily rental new construction<br>Multifamily rental rehab<br>New construction for ownership<br>TBRA                         | Annual Allocation: \$ Program Income: \$ Prior Year Resources: \$ Total: \$          | \$<br>0                                         |                           |        |
| НОРЖА           | public - federal | Permanent housing in facilities<br>Permanent housing placement<br>STRMU<br>Short term or transitional housing facilities<br>Supportive services<br>TBRA                                     | Annual Allocation: \$ Program Income: \$ Prior Year Resources: \$ Total: \$          | \$<br>0                                         |                           |        |
| ESG             | public - federal | Conversion and rehab for transitional housing<br>Financial Assistance<br>Overnight shelter<br>Rapid re-housing (rental assistance)<br>Rental Assistance<br>Services<br>Transitional housing | Annual Allocation: \$ Program Income: \$ Prior Year Resources: \$ Total: \$          | \$<br>0                                         |                           |        |
| HTF             | public - federal | Acquisition<br>Admin and Planning<br>Homebuyer assistance<br>Multifamily rental new construction<br>Multifamily rental rehab<br>New construction for ownership                              | Annual Allocation: \$ Program Income: \$ Prior Year Resources: \$ Total: \$          | \$<br>0                                         |                           | Add    |
|                 |                  |                                                                                                    | hole                                                                                 |                                                 | Star TIMENT OF HOUSING IN |        |

| Anticipated Resource.                                                                                                    | one                                                                                                    |
|----------------------------------------------------------------------------------------------------|----------------------------------------------------------------------------------------------------|
| Other Funding Source:                                                                                                    | CDBG-CV ×                                                                                                    |
| Expected Amount Available:                                                                                                    | \$ 3227111                                                                                                    |
| Amount Expected for the<br>remainder of the Consolidated Plan:                                                                                                    | Leave Blank                                                                                                    |
| Narrative Description:                                                                                                    |                                                                                                    |
| CDBG-CV funds to be used to preven<br>Coronavirus.                                                                                                    | nt, prepare for and respond to the                                                                                                    |
| Source:       public - federal       public -                                                                                                    | state 🔿 public - local 🔿 private                                                                                                    |
| Jses of Funds:                                                                                                    |                                                                                                    |
| Acquisition                                                                                                    |                                                                                                    |
| Admin and Planning                                                                                                    |                                                                                                    |
| Conversion and rehab for transitional here                                                                                                    | ousing                                                                                                    |
| Economic Development                                                                                                    |                                                                                                    |
| Financial Assistance                                                                                                    |                                                                                                    |
|                                                                                                    |                                                                                                    |
| Homebuyer assistance                                                                                                    |                                                                                                    |
| Homebuyer assistance<br>Homeowner rehab                                                                                                    |                                                                                                    |
| Homebuyer assistance<br>Homeowner rehab<br>Housing                                                                                                    |                                                                                                    |
| <ul> <li>Homebuyer assistance</li> <li>Homeowner rehab</li> <li>Housing</li> <li>Multifamily rental new construction</li> <li>Multifamily rental rehab</li> </ul>                                                                                                    | Linder "Lises of Funds" select                                                                                                    |
| <ul> <li>Homebuyer assistance</li> <li>Homeowner rehab</li> <li>Housing</li> <li>Multifamily rental new construction</li> <li>Multifamily rental rehab</li> <li>New construction for ownership</li> </ul>                                                                                                    | Under "Uses of Funds" select                                                                                                    |
| <ul> <li>Homebuyer assistance</li> <li>Homeowner rehab</li> <li>Housing</li> <li>Multifamily rental new construction</li> <li>Multifamily rental rehab</li> <li>New construction for ownership</li> <li>Overnight shelter</li> </ul>                                                                                                    | Under "Uses of Funds" select<br>"Other" and indicate "Prevent,                                                                                                    |
| <ul> <li>Homebuyer assistance</li> <li>Homeowner rehab</li> <li>Housing</li> <li>Multifamily rental new construction</li> <li>Multifamily rental rehab</li> <li>New construction for ownership</li> <li>Overnight shelter</li> <li>Public Improvements</li> </ul>                                                                                                    | Under "Uses of Funds" select<br>"Other" and indicate "Prevent,<br>prepare for, and respond to                                                                                     |
| <ul> <li>Homebuyer assistance</li> <li>Homeowner rehab</li> <li>Housing</li> <li>Multifamily rental new construction</li> <li>Multifamily rental rehab</li> <li>New construction for ownership</li> <li>Overnight shelter</li> <li>Public Improvements</li> <li>Public Services</li> </ul>                                                                                                    | Under "Uses of Funds" select<br>"Other" and indicate "Prevent,<br>prepare for, and respond to                                                                                     |
| <ul> <li>Homebuyer assistance</li> <li>Homeowner rehab</li> <li>Housing</li> <li>Multifamily rental new construction</li> <li>Multifamily rental rehab</li> <li>New construction for ownership</li> <li>Overnight shelter</li> <li>Public Improvements</li> <li>Public Services</li> <li>Rapid re-housing (rental assistance)</li> </ul>                                                                                          | Under "Uses of Funds" select<br>"Other" and indicate "Prevent,<br>prepare for, and respond to<br>coronavirus" and select any                                                      |
| <ul> <li>Homebuyer assistance</li> <li>Homeowner rehab</li> <li>Housing</li> <li>Multifamily rental new construction</li> <li>Multifamily rental rehab</li> <li>New construction for ownership</li> <li>Overnight shelter</li> <li>Public Improvements</li> <li>Public Services</li> <li>Rapid re-housing (rental assistance)</li> <li>Rental Assistance</li> </ul>                                                               | Under "Uses of Funds" select<br>"Other" and indicate "Prevent,<br>prepare for, and respond to<br>coronavirus" and select any<br>other applicable use. Click                       |
| <ul> <li>Homebuyer assistance</li> <li>Homeowner rehab</li> <li>Housing</li> <li>Multifamily rental new construction</li> <li>Multifamily rental rehab</li> <li>New construction for ownership</li> <li>Overnight shelter</li> <li>Public Improvements</li> <li>Public Services</li> <li>Rapid re-housing (rental assistance)</li> <li>Rental Assistance</li> <li>Services</li> </ul>                                             | Under "Uses of Funds" select<br>"Other" and indicate "Prevent,<br>prepare for, and respond to<br>coronavirus" and select any<br>other applicable use. Click                       |
| <ul> <li>Homebuyer assistance</li> <li>Homeowner rehab</li> <li>Housing</li> <li>Multifamily rental new construction</li> <li>Multifamily rental rehab</li> <li>New construction for ownership</li> <li>Overnight shelter</li> <li>Public Improvements</li> <li>Public Services</li> <li>Rapid re-housing (rental assistance)</li> <li>Rental Assistance</li> <li>Services</li> <li>TBRA</li> <li>Transitional housing</li> </ul> | Under "Uses of Funds" select<br>"Other" and indicate "Prevent,<br>prepare for, and respond to<br>coronavirus" and select any<br>other applicable use. Click<br>"Save and Return". |

una anti-

#### **AP-35 Enter Proposed CARES Act Projects**

- Grantees will create projects in the AP-35 section of IDIS for all CARES Act grants.
- States → The AP-35 will contain limited information. The AP-30 Method of Distribution screen must be updated for State CDBG-CV in addition to the AP-35.
- Project setup requirements differ for CDBG-CV, ESG-CV, and HOPWA-CV –See Guide for additional direction.

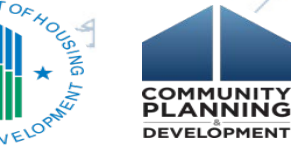

#### **AP-35 Projects – CDBG-CV Notes**

#### **CDBG-CV Project Setup Instructions:**

- Grantees should follow the normal process for setting up CDBG projects.
- Under the Plans/Projects/Activities tab, click on the "Add" link under the Project submenu.

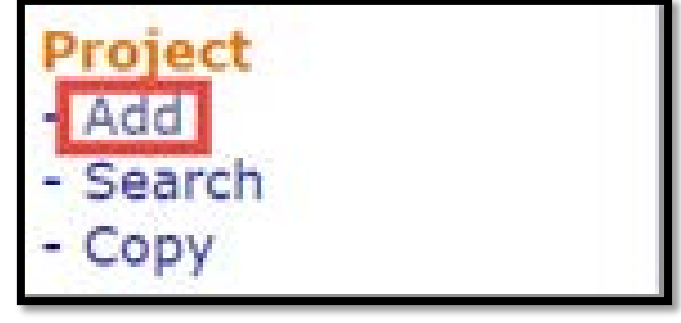

- In the Program Year dropdown menu, select "2020".
- Adopt a naming protocol that identifies projects as CV- [insert project name] to allow for clear tracking and reporting (e.g. "CV-Public Services").
- Enter project description.

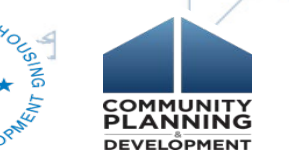

#### **AP-35 Projects – ESG-CV Notes**

**ESG-CV Project Setup Considerations:** 

- For adding ESG CV projects when amending the 2019 Plan:
  - Create a 2020 project in the IDIS Project module using the 2020 program year,
  - Link the 2020 project to the 2019 plan from within the AAP module.
- For ESG-CV, a single 2020 project will be used to include the annual allocation of ESG funds and ESG- CV funds.

#### **AP-35 Projects – HOPWA-CV Notes**

**HOPWA-CV Project Setup Considerations:** 

- For adding HOPWA CV projects when amending the 2019 Plan:
  - Create a 2020 project in the IDIS Project module using the 2020 program year,
  - Link the 2020 project to the 2019 plan from within the AAP module.
- The AP-35 screen should identify new, separate "CV" 2020 projects: one for the grantee and one for each known project sponsor (create a placeholder for sponsors if not yet identified).
- Provide a budget description of the funding and proposed household count by eligible activity in the project description boxes
- Enter the Project Title using the standard HOPWA naming convention adding "CV-COVID-19" e.g., "CV-COVID-19 2020-2023 City of Baltimore MDH20HWF001 (Balt)"

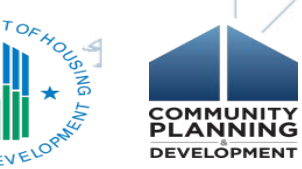

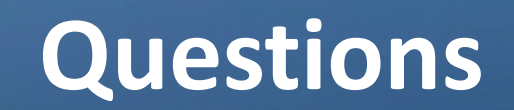

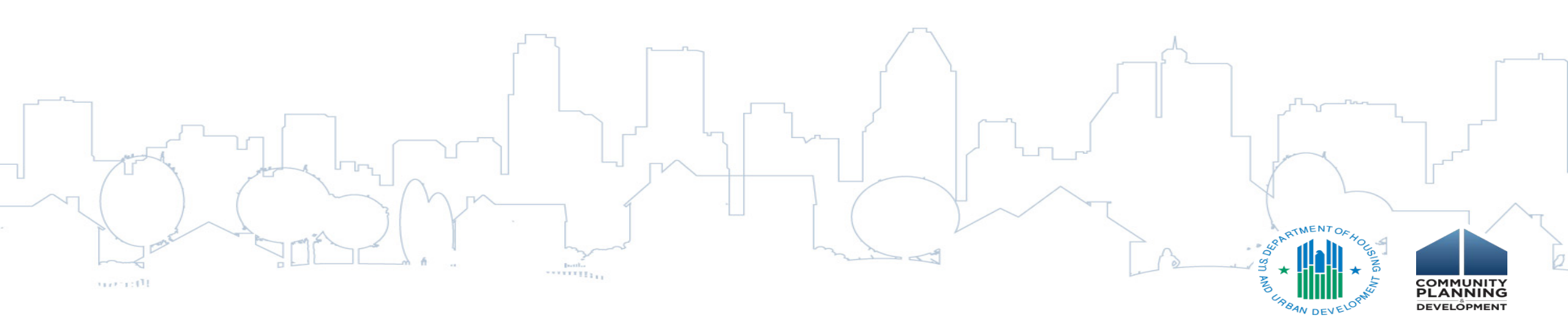